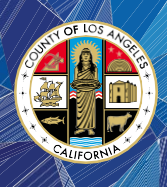

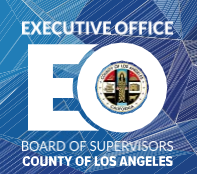

# SUBMITTING THE WAIVER AND AGREEMENT FORM ONLINE

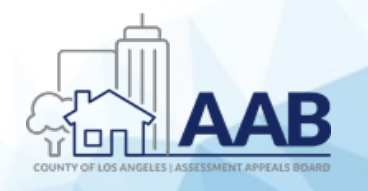

EXECUTIVE OFFICE OF THE BOARD OF SUPERVISORS

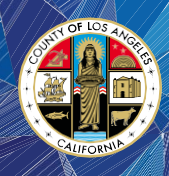

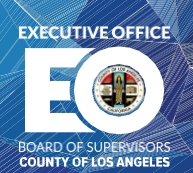

#### 1. Accessing the Online Waiver and Agreement Form

<u>Step 1:</u> Open an Internet browser and type in the website address for the Assessment Appeals Board website on the browser's URL field:

https://bos.lacounty.gov/services/assessment-appeals/

<u>Step 2:</u> Under the "Quick Links" section located on the right navigation panel, click on the "Waiver and Agreement Form (For Online Submission)" link.

## ABOUT

Under the authority of the Article 13 of the Constitution of the State of California, the Board of Supervisors established the Assessment Appeals Board to sit as the Board of Equalization of the Los Angeles County. Acting in a quasi-judicial capacity, the Assessment Appeals Board make fair and impartial decisions to settle the valuation disputes between the taxpayers and the Assessor's Office and to equalize the County's property tax roll.

On August 31, 2021, the Board of Supervisors approved an amendment to LA County Code Title 2 establishing a \$46 non-refundable filing fee for assessment appeal applications. Effective October 1, 2021, the fee must be paid when submitting an application. Please click <u>here</u> to read more.

If paying the fee would cause undue financial hardship, you may request a fee waiver. Waiver forms must be submitted online, in the mail, or in-person along with your application. Hardcopy versions are available <u>here</u> or from Room B4 at the Kenneth Hahn Hall of Administration.

Click on the following links to learn more about the Assessment Appeals Board:

## **VIDEO LIBRARY**

*NEW!* Enable "Closed Caption" to Watch Video Tutorials (Language/Translation)

*NEW*! Enable "Closed Caption" to Watch Video Tutorials (Language/Translation) - For Mobile Device <u>Video</u>

Understanding the Assessment Appeals Process English | Spanish

What is the Assessment Appeals Board?

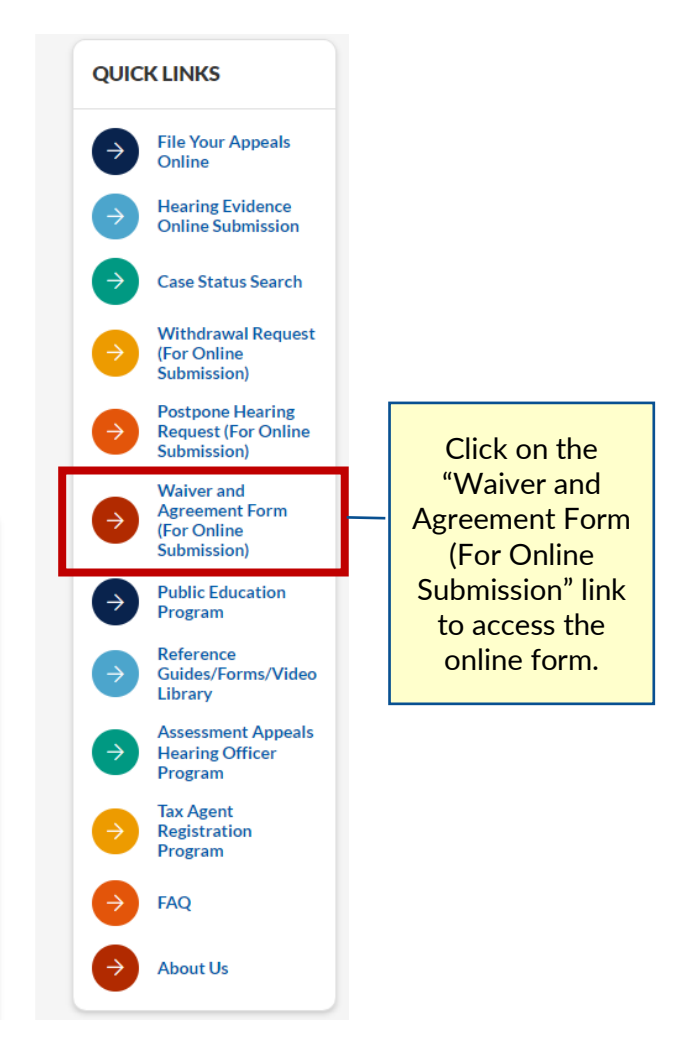

⊠ aaboffice@bos.lacounty.gov

http://bos.lacounty.gov/Services/Assessment-Appeals

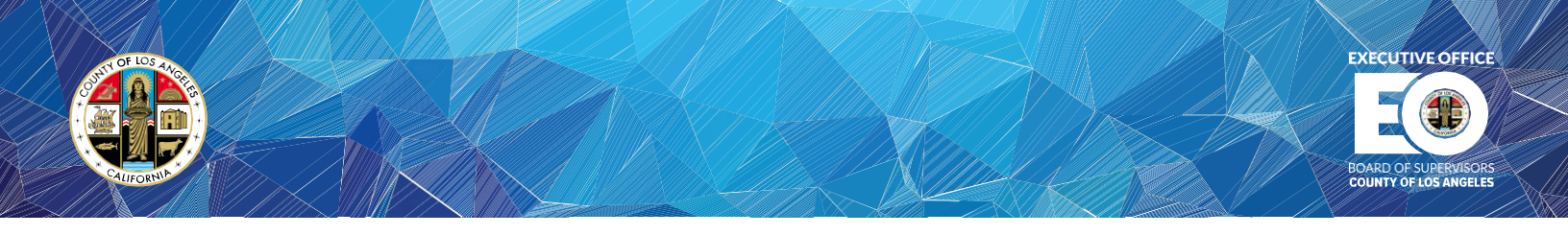

Step 3: You may also access the online form via the AAB Resource Center at:

https://bos.lacounty.gov/services/assessment-appeals/aab-resources/

#### 2. Enter the Application Information

Step 1: Enter the application number, applicant's name, and tax agent/attorney's name, if any.

| APPLICATION NUMBER * | 2022-123456                           |
|----------------------|---------------------------------------|
| APPLICANT'S NAME *   | John Doe                              |
| AGENT/ATTORNEY       | Joe Adams, Tax Agent                  |
|                      | (PRINT NAME AND TITLE, IF APPLICABLE) |

<u>Step 2:</u> Enter the Assessor's Identification Number (also shown on your property tax bill as "####-###" for secured property or 4####### for unsecured property). Note: Unsecured tax bill numbers must have "00" as a prefix to conform to the secured Assessor's I.D. format.

| I hereby agree to a postponement of hearing on the application specified above which encompasses the following Assessor's parcel/bill number(s) * |              |  |  |  |  |
|----------------------------------------------------------------------------------------------------|--------------|--|--|--|--|
|                                                                                                    | 1234-567-890 |  |  |  |  |

Step 3: Carefully read and review the agreement terms.

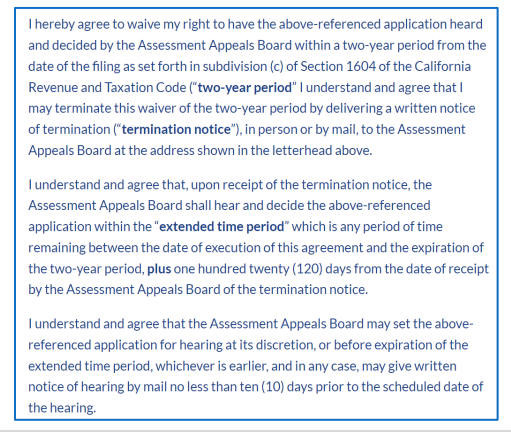

- ⊠ aaboffice@bos.lacounty.gov
- http://bos.lacounty.gov/Services/Assessment-Appeals

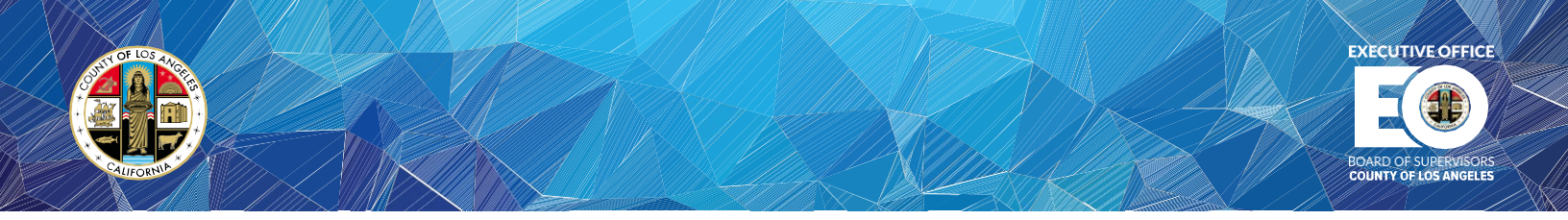

### 3. Certifying the Waiver and Agreement Request

<u>Step 1:</u> Enter your email address. Using your mouse or a touchscreen monitor, sign the electronic document on the space provided below.

| Email *     | johndoe@test.com |
|-------------|------------------|
| Signature * |                  |
|             | John Doe         |
|             | Clear            |

<u>Step 3:</u> Enter the authorized tax agent/attorney's firm contact information, if any.

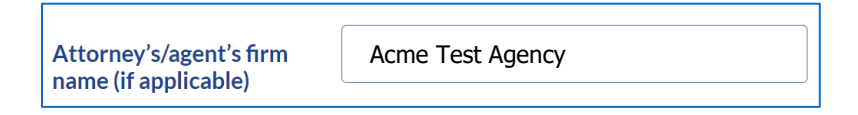

<u>Step 4:</u> Enter your contact information.

| Address *              |                  |
|------------------------|------------------|
| 500 West Temple Street |                  |
| Address                |                  |
| Los Angeles            | СА               |
| City                   | State / Province |
| 90012                  |                  |
| Postal / Zip Code      |                  |
| Telephone *            | 213-456-7890     |

⊠ aaboffice@bos.lacounty.gov

http://bos.lacounty.gov/Services/Assessment-Appeals

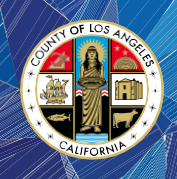

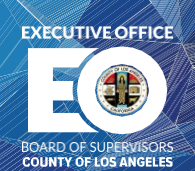

## 4. Submitting the Waiver and Agreement Request Form Online

<u>Step 1</u>: Click on the "Review/Print PDF" button to review, save, or print the request form in pdf format.

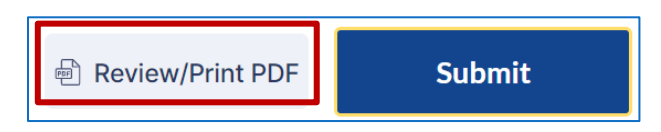

Step 2: The pdf form will now display for review, save, and print.

| 0                                                                                                    | COUNTY OF LOS                                                                                                    | ANGELES                                                                                                    | ARD                                                                                                    |                                                                                                    |
|----------------------------------------------------------------------------------------------------|----------------------------------------------------------------------------------------------------|----------------------------------------------------------------------------------------------------|----------------------------------------------------------------------------------------------------|----------------------------------------------------------------------------------------------------|
|                                                                                                    | 54 KENNETH HAHN HALL OF ADMINE                                                                                                    | STRATION, SOO WEST TEMP                                                                                                    | LE STREET                                                                                                    |                                                                                                    |
| Stare 21                                                                                                    | LOS ANGELES CALIFORNIA 90012<br>PHONE (213) 974-1471 / FAX (213) 217                                                                                                    | -4979                                                                                                    |                                                                                                    |                                                                                                    |
| WAIVE                                                                                                    | R AND AGREEMENT FO<br>ON ASSESSMENT A                                                                                                    | R POSTPONEN                                                                                                    | IENT OF                                                                                                    | F HEARING                                                                                                    |
| APPLICATI                                                                                                    | ON NUMBER: 2022-123456                                                                                                    |                                                                                                    |                                                                                                    |                                                                                                    |
| APPLICANT                                                                                                    | I'S NAME: John Doe                                                                                                    |                                                                                                    |                                                                                                    |                                                                                                    |
| AGENT/ATT                                                                                                    | ORNEY: Joe Adams, Tax Ag                                                                                                    | ent<br>E AND TITLE, IF APPLICABL                                                                                                    | E)                                                                                                    |                                                                                                    |
| I here<br>encompasses                                                                                                    | by agree to a postponement of<br>the following Assessor's parcel/bill r                                                                                                    | hearing on the appl<br>number(s):                                                                                                    | lication spo                                                                                                    | cified above which                                                                                                    |
|                                                                                                    | 1234-567-890                                                                                                    |                                                                                                    |                                                                                                    |                                                                                                    |
| understand and<br>of termination<br>address shown<br>I unde<br>Board shall he<br>any period of t<br>two-year perio<br>Board of the te<br>I unde<br>application for<br>earlier, and in<br>scheduled date | d agree that I may terminable this wo<br>("termination notice"), in person<br>in the lettenbed above.<br>estand and agree that, upon receil<br>and decide the above-referenced<br>ime remaining between the date or<br>( plus on hundred twenty (120) d<br>mmination notice.<br>estand and agree that the Assess<br>hearing at its discretion, or before<br>any case, may give written notice o<br>e of the hearing. | liver of the two-year per<br>or by mail, to the Ass<br>pt of the termination n<br>application within the ''<br>execution of this agree<br>ays from the date of rec<br>sment Appeals Board<br>e expiration of the exte<br>f hearing by mail no les | iod by deliv<br>iessment A<br>otice, the J<br>extended t<br>ement and<br>eipt by the J<br>may set the<br>nded time<br>is than ten | ering a written notice<br>ppeals Board at the<br>Assessment Appeals<br>ime period" which is<br>the expiration of the<br>Assessment Appeals<br>he above-referenced<br>period, whichever is<br>(10) days prior to the |
| 9                                                                                                    | ohn Doe - Signed at:                                                                                                    |                                                                                                    |                                                                                                    |                                                                                                    |
|                                                                                                    | Sig                                                                                                    | nature                                                                                                    |                                                                                                    |                                                                                                    |
| Acme Test                                                                                                    | t Agency                                                                                                    | firm name // applicable                                                                                                    |                                                                                                    |                                                                                                    |
| E00 West Tee                                                                                                    | Automey syagem s                                                                                                    | inni name (il applicable)                                                                                                    | · ~                                                                                                    | 00010                                                                                                    |
| Suu west ren                                                                                                    | Address                                                                                                    | City                                                                                                    | State                                                                                                    | 7in Code                                                                                                    |
| (212) 454                                                                                                    | 7900                                                                                                    | 2023-07-05                                                                                                    |                                                                                                    |                                                                                                    |
| (213)456                                                                                                    | Telephone                                                                                                    | 2023-07-03                                                                                                    | Dat                                                                                                    | e                                                                                                    |
| FOR AAB USE<br>The Assessme<br>application for<br>(10) days prior                                                                                                    | EONLY<br>ent Appeals Board agrees to the<br>hearing at a later date and notify to<br>to the hearing.                                                                                                    | postponement of heat<br>he applicant or his/her a                                                                                                    | ring and th<br>agent in wri                                                                                                    | e Clerk will set the<br>ting no less than ten                                                                                                    |
| AAB104 Rev. 021                                                                                                    | Deputy Clerk                                                                                                    |                                                                                                    | Dat                                                                                                    | e                                                                                                    |
|                                                                                                    |                                                                                                    |                                                                                                    |                                                                                                    |                                                                                                    |

 $\boxtimes$  aaboffice@bos.lacounty.gov

http://bos.lacounty.gov/Services/Assessment-Appeals

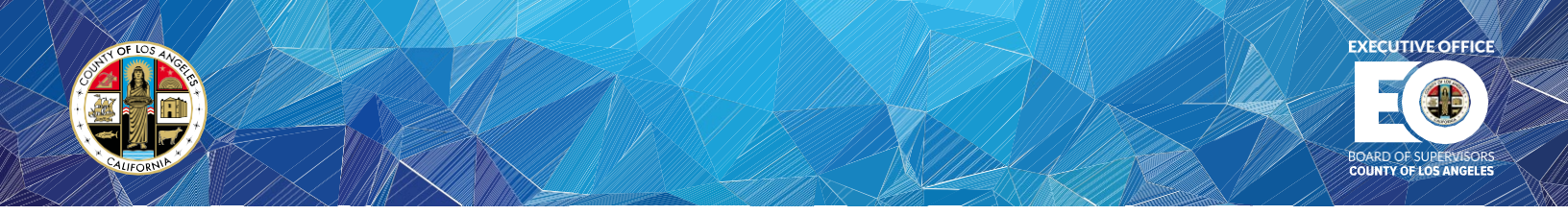

<u>Step 3</u>: Read the "Preview Acknowledgement" to certify that all information and statements on the document are accurate and complete, and then click on "Submit".

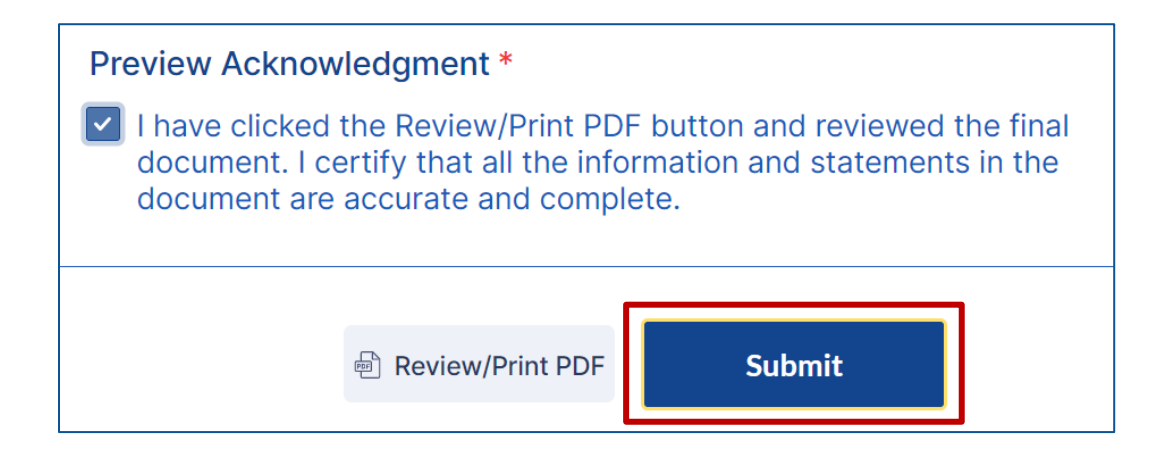

<u>Step 4</u>: The Waiver and Agreement for Postponement of Hearing has been submitted for processing.

<sup>⊠</sup> aaboffice@bos.lacounty.gov

http://bos.lacounty.gov/Services/Assessment-Appeals